# COVID-19 ONLINE VACCINATION REGISTRATION GUIDE

February 11, 2021

## COVID-19 Vaccine: Information Needed at Time of Appointment Registration

Any person preparing to register for a COVID-19 vaccine appointment, either online or by phone, will need to provide the following information:

- Personal Information
  - o Full Name
  - o Date of Birth
  - $\circ$  Address
  - o Phone Number
  - o Email
  - $\circ$  Race
  - o Ethnicity
  - $\circ$  Gender

- Insurance Information\*
  - Provider
  - Plan Information (policy holder name and DOB and relation to client)
  - Member ID (as well as Group Number, Recipient Number, and any other number listed on the insurance card)
- Answers to a series of screening questions regarding past history of allergic reactions, contraindications, prior COVID diagnosis, and others.
- Be prepared to attest to eligibility of current Vaccination Phase

\*The vaccine is available at no cost for everyone, including those without insurance. All registration platforms provide an option to bypass insurance information for people without coverage.

The specific questions asked at the point of registration may vary by vaccine site type and registration platform, but the requirements above are largely consistent across the board.

To begin, enter the web address: <u>www.mass.gov/covid-19-vaccine</u> into the browser web bar

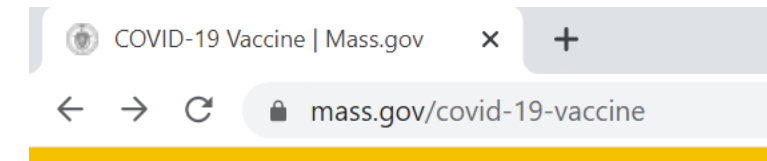

Scroll down on this website until you see the map. (You can scroll using the arrow down button or the scroll bar on the right side of the website.)

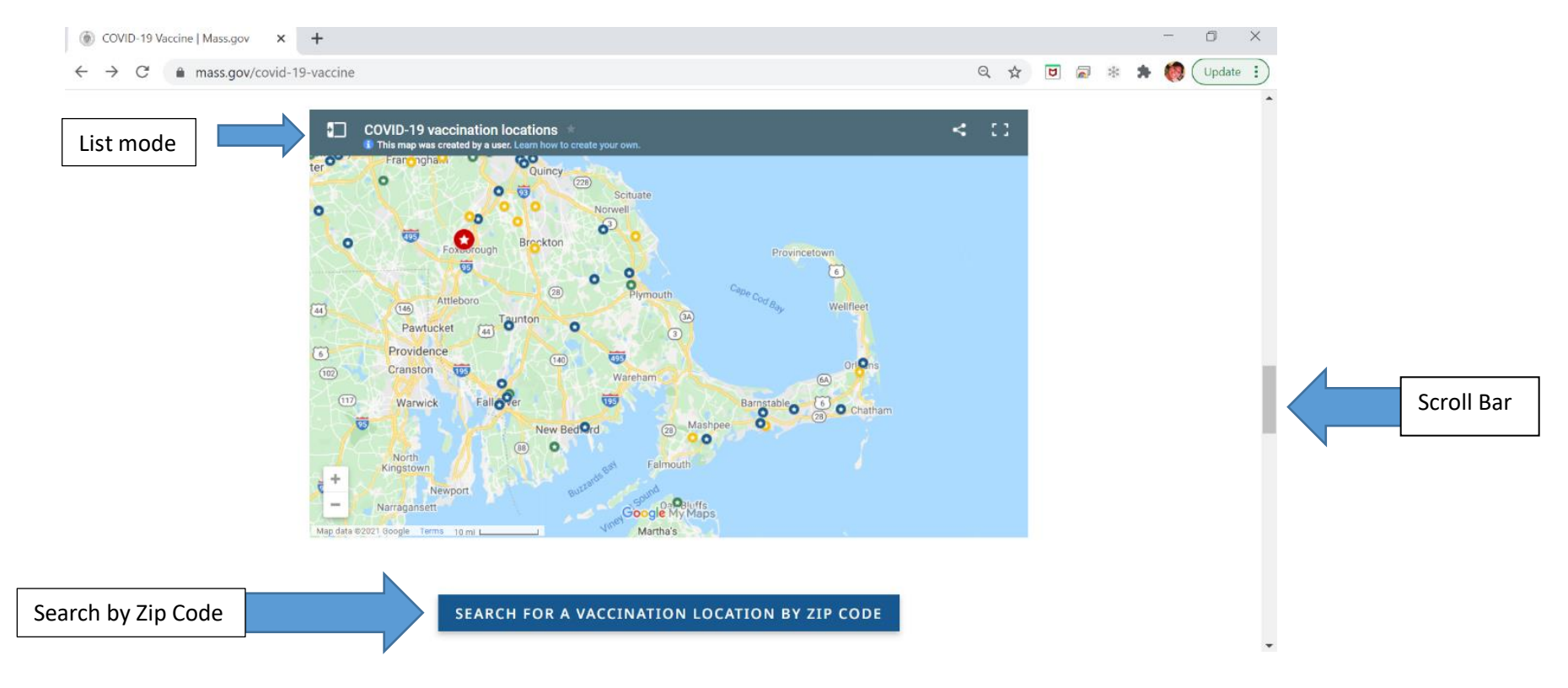

Click on "search for a vaccination location by zip code".

#### Map Legend:

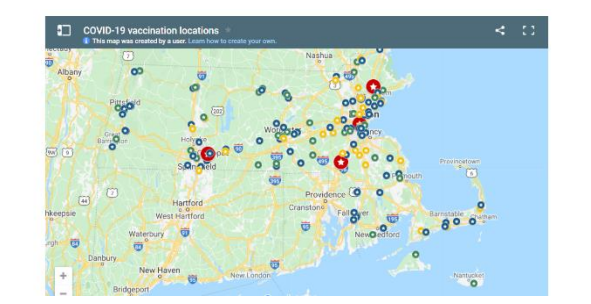

Red star: Mass vaccination sites (high volume, large venue sites)
Green star: General vaccination sites (healthcare locations)
Blue star: General vaccination sites (pharmacy/grocery locations)
Yellow star: Local vaccination sites (Note: Check the "Serves" field in the site details. These sites are only open to residents of select cities and towns.)

 $\textcircled{\begin{tikzling} \hline \begin{tikzling} \hline \begin{ti$ 

#### Find a location using the zip code search

Mass vaccination locations are listed first below, offer the most appointments, and update availability every Thursday.

- Mass vaccination sites (high volume, large venue sites)
- General vaccination sites (healthcare or pharmacy/grocery locations)
- Local vaccination sites (open to residents of select and towns)

NOTICE: Due to high demand, COVID-19 vaccination appointments are limited. More appointments will be available based on supply from the federal government.

| ZIP Code (required) * | 02645    |
|-----------------------|----------|
|                       | Required |
| Distance in miles     | 10 🗸     |
| SE                    | ARCH     |
|                       |          |

Enter your zip code and the distance (in miles) that you are willing to travel for a vaccine appointment. Click on "Search" and a list of locations will open on this page below the search button. You may have to scroll to see the results.

| COVID-19 vaccination locations × +                                                                                                    |                                                              | -                                                                          | đ              | ×        |
|----------------------------------------------------------------------------------------------------|--------------------------------------------------------------|----------------------------------------------------------------------------|----------------|----------|
| $\dot{c}  ightarrow {f C}$ ( $f a$ mass.gov/info-details/covid-19-vaccination-locations#find-a-location-using-the-zip                                                                                                    | o-code-search-                                               | 0, 🛧 🖻 🗟 🔅                                                                 | * 🧔            | ) :      |
| Find a location using the zip code search                                                                                                    | ТОР                                                          | Table of Contents                                                          |                |          |
| Distance in miles Any V<br>SEARCH                                                                                                    |                                                              |                                                                            |                |          |
| Location Name: Foxborough: Gillette Stadium<br>Serves: Eligible populations statewide<br>Location Type: Mass Vaccination Sites (high volume, large venue sites)<br>Full Address: 1 Patriot Place, Parking Lot 22, Foxborough, MA 02035<br>Site Type: Indoor<br>URL https://www.cic-health.com/vaccines                                                                                                    | Gillette Stadium registration link                           |                                                                            |                |          |
| Instructions at site: Book an appointment in advance at https://www.cic-health.com/vaccines<br>Accessibility The entire path of travel from arrival/drop-off (W4 entrance) to exit (W3) is fully acces<br>need assistance and staff available to assist with mobility issues. A language line and a visual langu<br>a break. There is handicap parking onsite and the entire lot is accessible.<br>Days of week open: Monday-Friday<br>Distance in miles: 68 | ssible via walkways and elevators. There are wheelchairs ava | I ailable on-site for any guests that<br>ae queuing process to give guests |                | Feedback |
|                                                                                                    |                                                              |                                                                            |                |          |
| 🗧 🔎 Type here to search 🛛 🛛 🖾 💽 🚞                                                                                                    | L 🔯 🕥 XI 🖬 🖊 ^ @                                             | ▲ 😻 🗐 🦟 d <sup>3</sup> 2/8                                                 | )1 PM<br>/2021 |          |

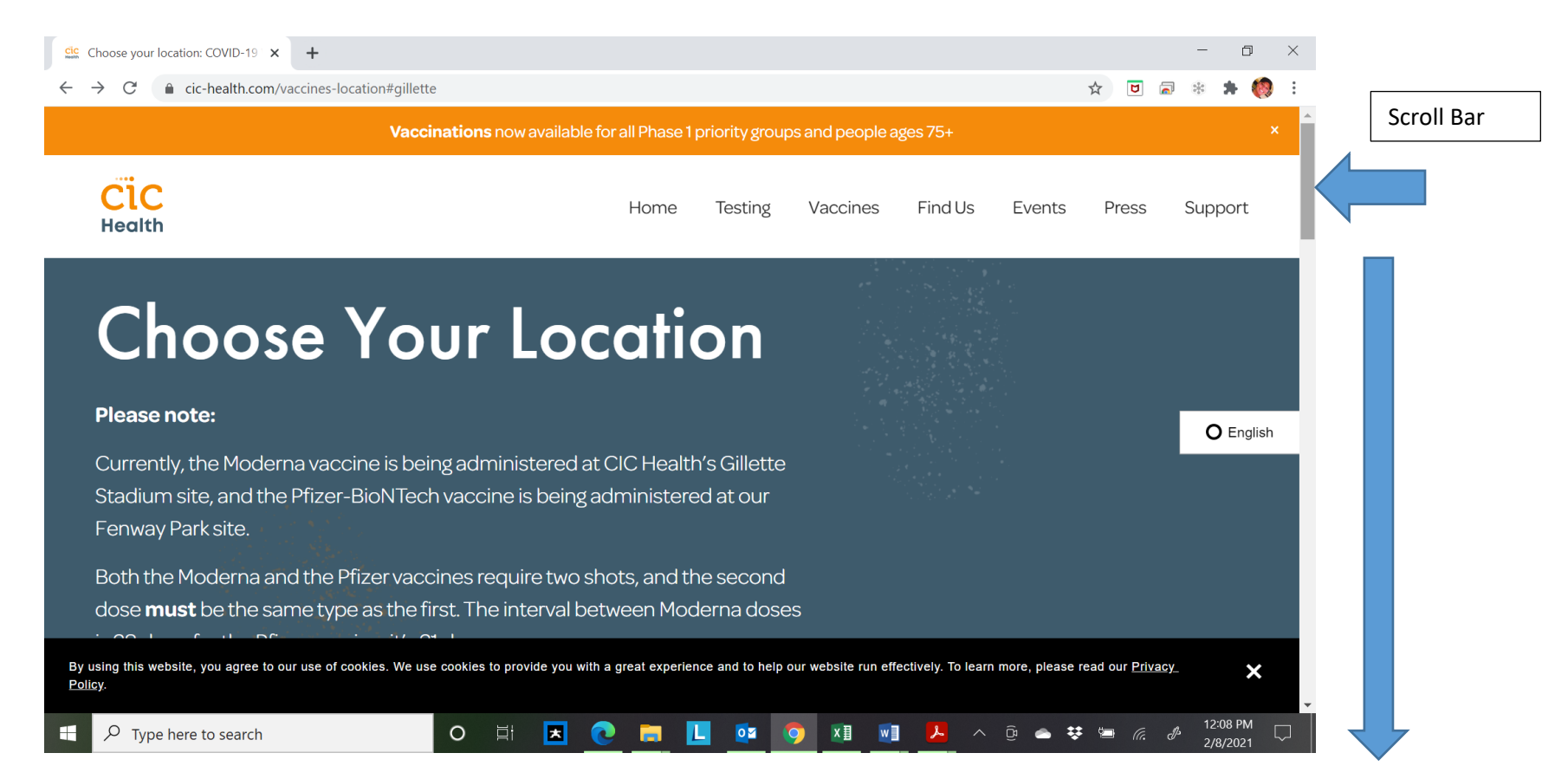

Scroll down on the CIC health website until you see Gillette Stadium "Schedule Now".

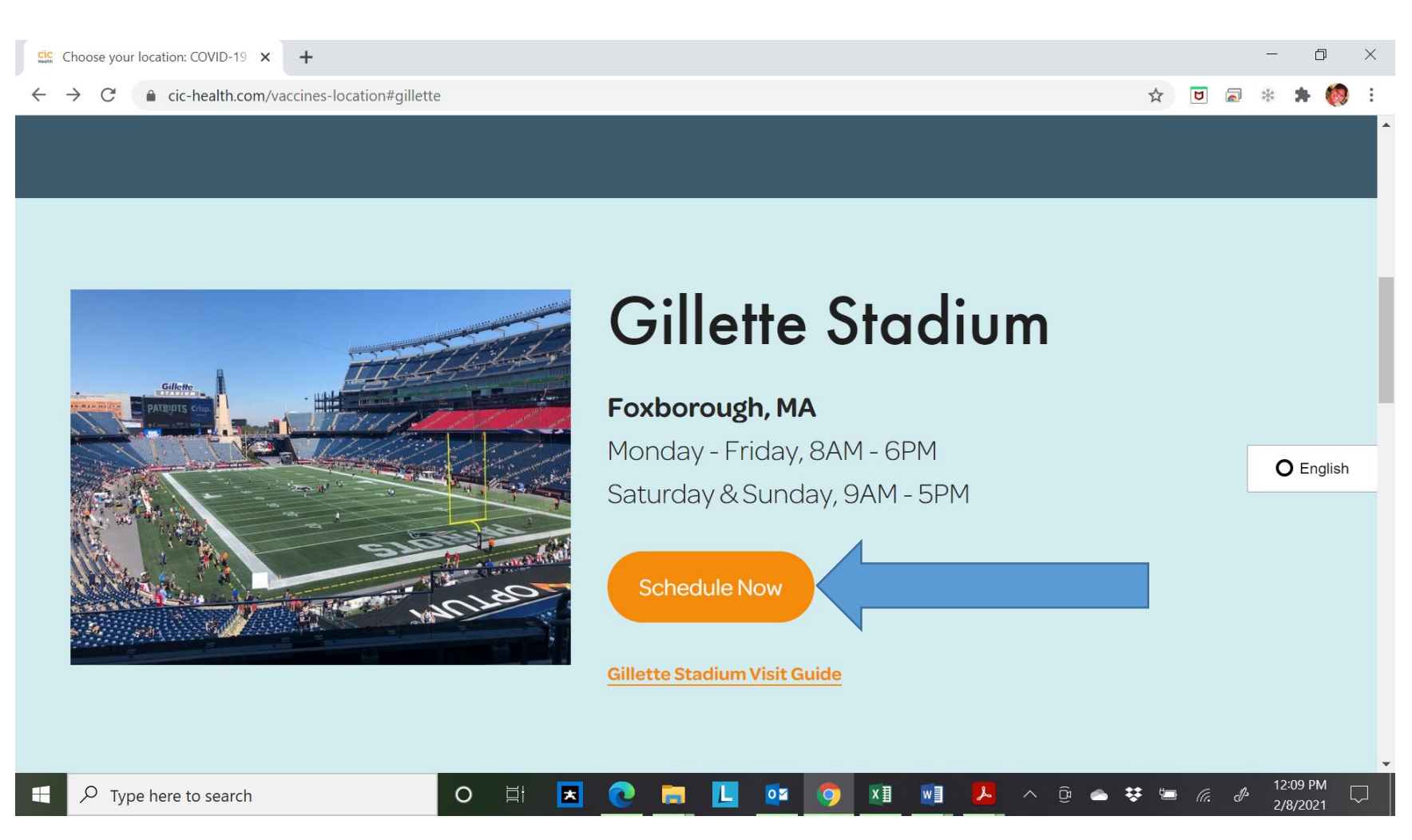

#### You will then be brought to maimmunizations.org

| S Massachusetts                                 | × +                               |                                |                              |                          |              | - 0      | $\times$ |                |
|-------------------------------------------------|-----------------------------------|--------------------------------|------------------------------|--------------------------|--------------|----------|----------|----------------|
| $\leftrightarrow$ $\rightarrow$ C $($ maimmuniz | zations.org/clinic/search?commit= | Search&location=&q%5Bclinic_da | ate_eq%5D=&q%5Bvaccinations_ | _name_i_cont%5D=&q%5Bver | nu 🛠 ២ 🗟     | * * 🧔    | :        |                |
| 🛟 PrepM                                         | 1od <sup>™</sup>                  | ILLIM REID                     |                              | EN                       | ES ZH        | PT       |          |                |
| Find a Vaccin                                   | ation Clinic                      |                                |                              |                          |              |          |          | Scroll<br>down |
| Which service(s) a                              | re you seeking?                   |                                | Age Group of Perso           | on(s) Seeking Servi      | ces          |          |          |                |
| Testing                                         | Vaccination                       | Screening                      | All Ages                     | Children                 | Adults       |          |          |                |
|                                                 |                                   |                                | Seniors                      | Other                    |              |          |          |                |
| Search by ZIP code                              | 2                                 |                                | Search Within                |                          |              |          |          |                |
| e.g. 12345                                      |                                   |                                | All                          |                          |              | ÷        |          |                |
| Search by Name of                               | f Location                        | Search by Date                 |                              | Search By Vaccine        | e Brand Name |          |          |                |
| gillette                                        |                                   |                                |                              | All                      |              | \$       |          |                |
|                                                 |                                   | Search                         | Reset                        |                          |              | 12·12 DM | Ţ        |                |
| + Q Type here to search                         | h                                 | ) 🗄 🖪 👩 🧱                      |                              | w] 🤼 ^ @ e               |              | 12:12 PM |          |                |

Maimmunizations.org automatically fills in "Gillette" as the "Name of Location" based on your selection from the mass.gov site. You can scroll down to see the dates that have available appointments. After you scroll down you will see a list of dates and the number of appointments available. Select a date that works for you and that has available appointments listed. Below, you see that February 11<sup>th</sup> has 354 appointments available. Please note "additional information" to see if you are eligible for this site and any specific procedures they require.

| C            | Massachusetts X +                                                                                                    | -         | ٥                   | ×           |
|--------------|----------------------------------------------------------------------------------------------------|-----------|---------------------|-------------|
| $\leftarrow$ | 🔶 C 🍙 maimmunizations.org/clinic/search?commit=Search&location=&q%5Bclinic_date_eq%5D=&q%5Bvaccinations_name_i_cont%5D=&q%5Bvenu 😒 👿 🝙                            | 2         | * (                 | <b>()</b> : |
|              |                                                                                                    |           |                     | •           |
|              | Gillette Stadium on 02/11/2021 Date                                                                                                    |           | ₽Ma                 | р           |
|              | Gillette Stadium, Foxborough MA, 02035                                                                                                    |           |                     |             |
|              | Vaccinations offered: Moderna COVID-19 Vaccine                                                                                                    |           |                     |             |
|              | Age groups served: Adults, Seniors                                                                                                    |           |                     |             |
| _            | Services offered: Vaccination                                                                                                    |           |                     |             |
|              | Additional Information: ***Per the Commonwealth of Massachusetts' vaccine distribution timeline, this clinic is for all Phase 1 priority groups, plus the first p | oriori    | ty                  |             |
|              | group in Phase 2: individuals ages 75 and older.*** Please arrive only 5 minutes prior to your appointment (not sooner or later) and bring proof of eligibility.  | leas      | e                   |             |
|              | remember to wear a mask and practice social distancing at all times. You should expect to be at the vaccination site for about 60-75 minutes, all told — from     | the       |                     |             |
|              | time you check in until your post-shot observation period ends. There is a 15-minute variance depending on the duration required for your post-shot observation   | ation     |                     |             |
|              | Clinic Hours : 08:00 am - 06:00 pm                                                                                                    |           |                     |             |
|              | Available Appointments : 354 # of available appointments                                                                                                    |           |                     |             |
|              | Special Instructions: If you are signing up for a second dose, you must get the                                                                                   |           |                     |             |
|              | same vaccine brand as your first dose.                                                                                                    |           |                     |             |
|              | Sign Up for a COVID-19 Vaccination Click to schedule                                                                                                    |           |                     |             |
|              | Gillette Stadium on 02/12/2021                                                                                                    |           | ₽Ma                 | р           |
|              | Gillette Stadium, Foxborough MA, 02035                                                                                                    |           |                     |             |
|              | Vaccinations offered: Moderna COVID-19 Vaccine                                                                                                    |           |                     |             |
|              | Age groups served: Adults, Seniors                                                                                                    |           |                     |             |
|              | Services offered: Vaccination                                                                                                    |           |                     |             |
|              | 🖓 Type here to search 🛛 🛛 🛱 🗷 💽 🧰 🔽 🔯 🖓 💶 🖳 ^ @ 👄 😻 🗐 🧖 d                                                                                                    | ης 1<br>2 | 2:12 PM<br>2/8/2021 |             |

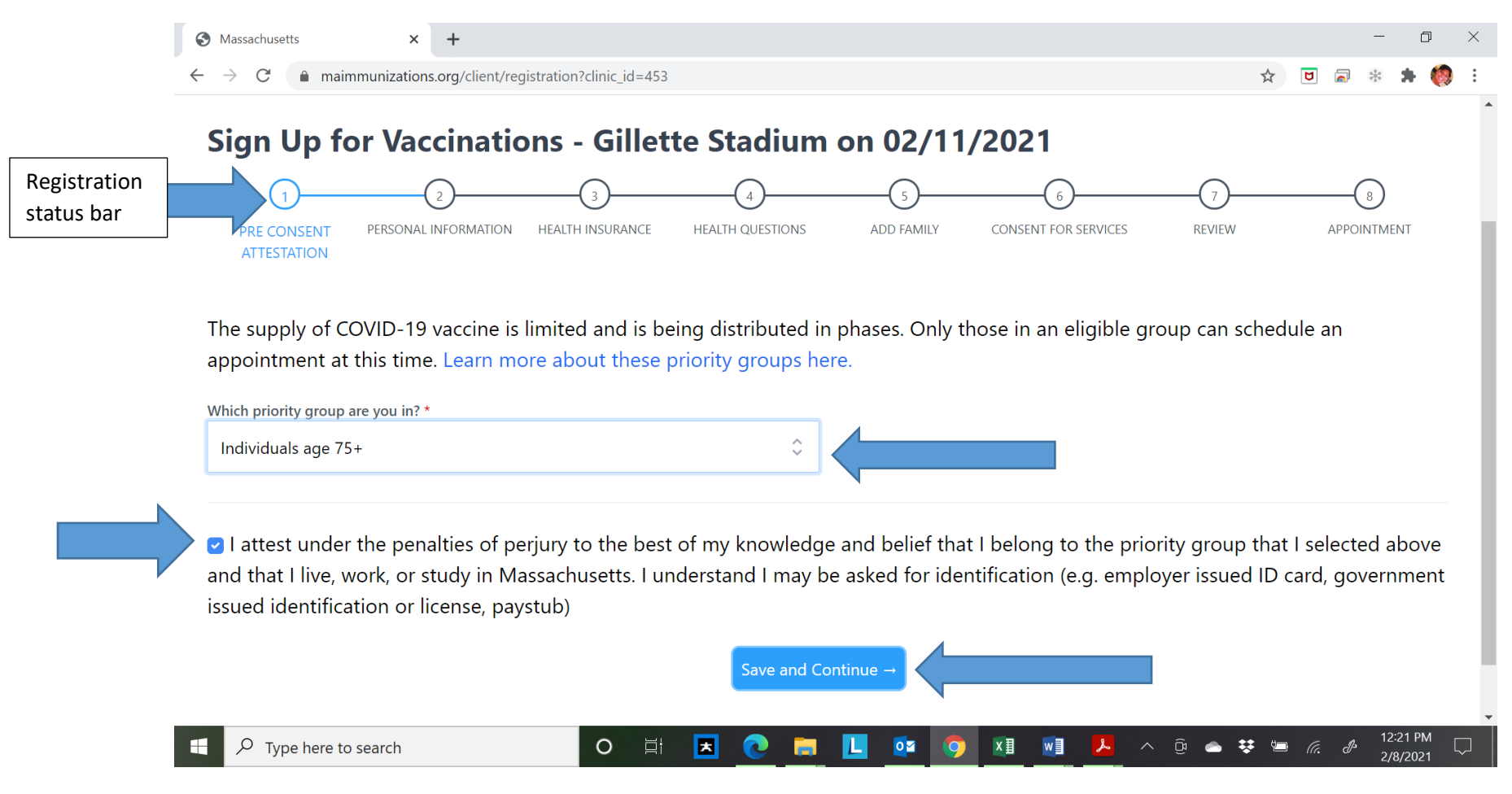

Click the drop down arrow and select your priority group. Check off the "I attest..." to confirm you are in fact in the correct priority group and understand you may be asked for proof of ID when at your vaccine

appointment. Then click "Save and Continue".

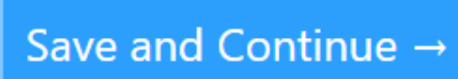

| S Massachusett | ts          | × +                           |                                    |                 |    |   | -          | - | đ | $\times$ |
|----------------|-------------|-------------------------------|------------------------------------|-----------------|----|---|------------|---|---|----------|
| ← → C          | maimmunizat | tions.org/client/registration | tion?clinic id=453&next step=perso | nal information | \$ | U | <b>a</b> * |   |   | :        |

## Pfizer-BIONTECH'S COVID-19 vaccine is for people 16 years and older. Moderna COVID-19 is for people 18 years and older

| Flist Name      |   |                        |   | Middle Initial    |        |        |                |          |
|-----------------|---|------------------------|---|-------------------|--------|--------|----------------|----------|
| Jane            |   |                        |   |                   |        |        |                |          |
| Last Name *     |   |                        |   |                   |        |        |                |          |
| Senior          |   |                        |   |                   |        |        |                |          |
| Race *          |   | Ethnicity *            |   | Date Of Birth *   |        |        | Age            | Gender * |
| White           | Ŷ | Not Hispanic or Latino | ÷ | January 🗘         | 1 🗘    | 1940 🗘 | 81             | Female 🗘 |
|                 |   |                        |   |                   |        |        |                |          |
| :mail Address * |   | Retype Email Address * |   | Primary Phone Nun | ıber * |        | Phone Number T | уре      |

The next page is where you enter in personal information. After you are done entering in your personal information scroll to the bottom of the page until you see "Save and Continue".

Save and Continue  $\rightarrow$ 

| Massachusetts             | ×           | +                      |          |                      |            |                                        |        |          |        |       |   | -        | D     |   |
|---------------------------|-------------|------------------------|----------|----------------------|------------|----------------------------------------|--------|----------|--------|-------|---|----------|-------|---|
| → C  maimmu               | inizations. | org/client/registratio | n?clinic | _id=453&next_step=he | ealth_insu | rance                                  |        |          | ☆      | ۵     |   | *        | * (   |   |
| Type of Insurance *       |             |                        |          |                      |            | Insurance Company Name *               |        |          |        |       |   |          |       |   |
| Medicare                  |             |                        |          |                      | ¢          | Medicare                               |        |          |        |       |   |          |       |   |
|                           |             |                        |          |                      |            |                                        |        |          |        |       |   |          |       |   |
| vlember ID Number *       |             |                        |          |                      |            | Group Number                           |        |          |        |       |   |          |       |   |
| xxxx-xxx-xxxx             |             |                        |          |                      |            |                                        |        |          |        |       |   |          |       |   |
|                           |             |                        |          |                      |            |                                        |        |          |        |       |   |          |       |   |
| vledical Assistance Numb  | er, Recipie | ent Number, or any c   | other nu | umber on card        |            | Policy Holder First Name *             | Policy | Holder L | ast Na | me *  |   |          |       |   |
|                           |             |                        |          |                      |            | Jane                                   | Sen    | ior      |        |       |   |          |       |   |
|                           |             |                        |          |                      |            |                                        |        |          |        |       |   |          |       |   |
| olicy Holder Date of Birt | .h *        |                        |          |                      |            | Policy Holder Relation to Client *     |        |          |        |       |   |          |       |   |
| January                   | \$ 1        |                        | \$       | 1940                 | ÷          | Self                                   |        |          |        |       |   |          | Ŷ     |   |
|                           |             |                        |          |                      |            |                                        |        |          |        |       |   |          |       |   |
| Jpload the FRONT of you   | ır insuranc | e card                 |          |                      |            | Upload the BACK of your insurance card |        |          |        |       |   |          |       |   |
| Choose File No file       | chosen      |                        |          |                      |            | Choose File No file chosen             |        |          |        |       |   |          |       |   |
| r drag and drop           |             |                        |          |                      |            | or drag and drop                       |        |          |        |       |   |          |       |   |
| P Type here to sea        | arch        |                        | 0        | 🛛 🖬 🖪 💽              |            | 📙 🔯 🧿 🛛 🖬 📕 🛷                          | ) ~ Q  |          | ÷ "    | ı (r. | Þ | 12<br>27 | 28 PM | ς |

The next page is insurance information.

*If you do not have insurance* you can select "no insurance" from the type of insurance drop down menu and then "Save and Continue".

If you do have insurance please fill in all required information as note by a red asterisk \* See above for example. You do not have to upload a picture of your insurance card if you are unable. However, you should bring your insurance card to your vaccination appointment.

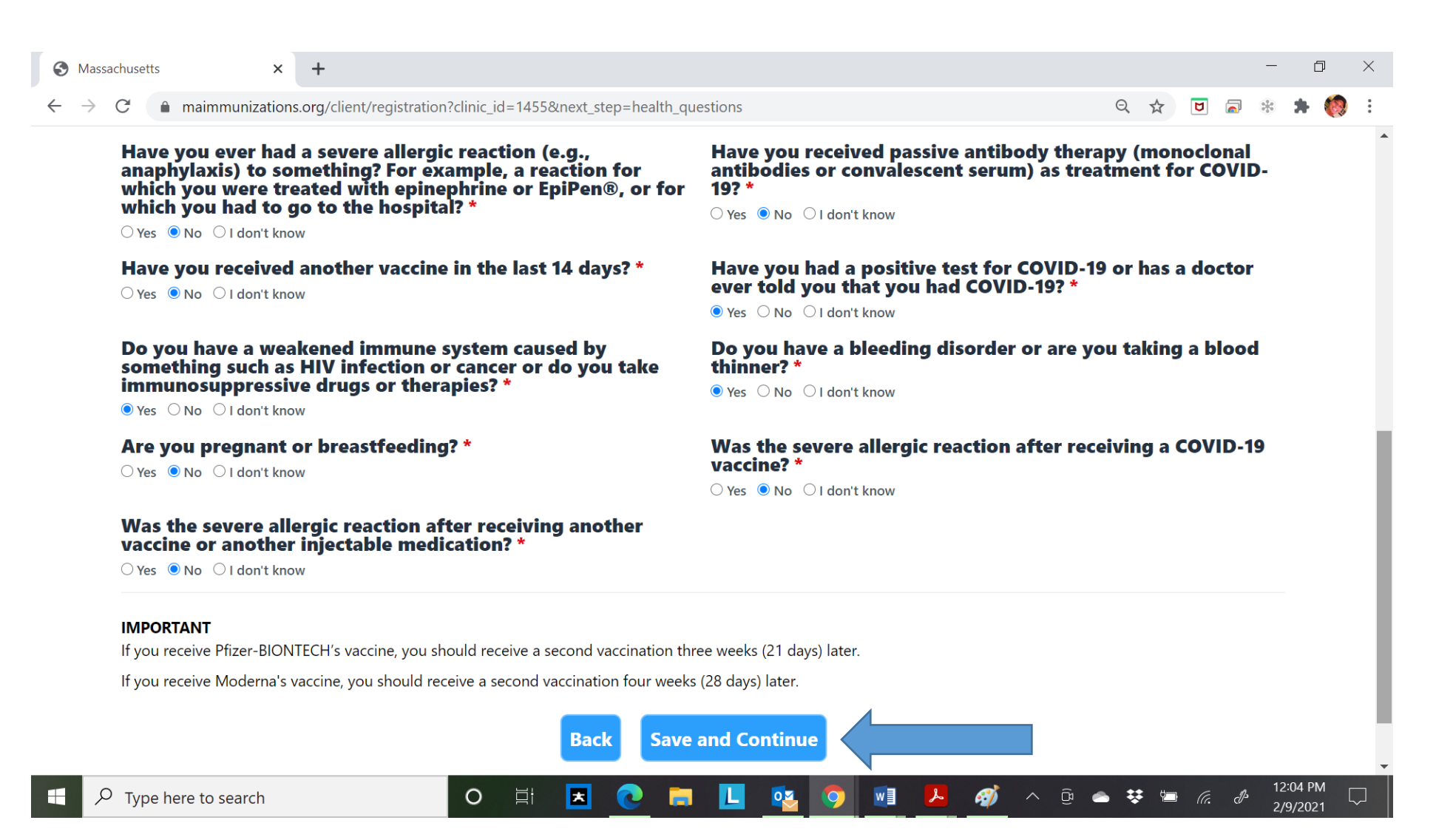

This page is medical information. Answer all the questions and click "Save and Continue".

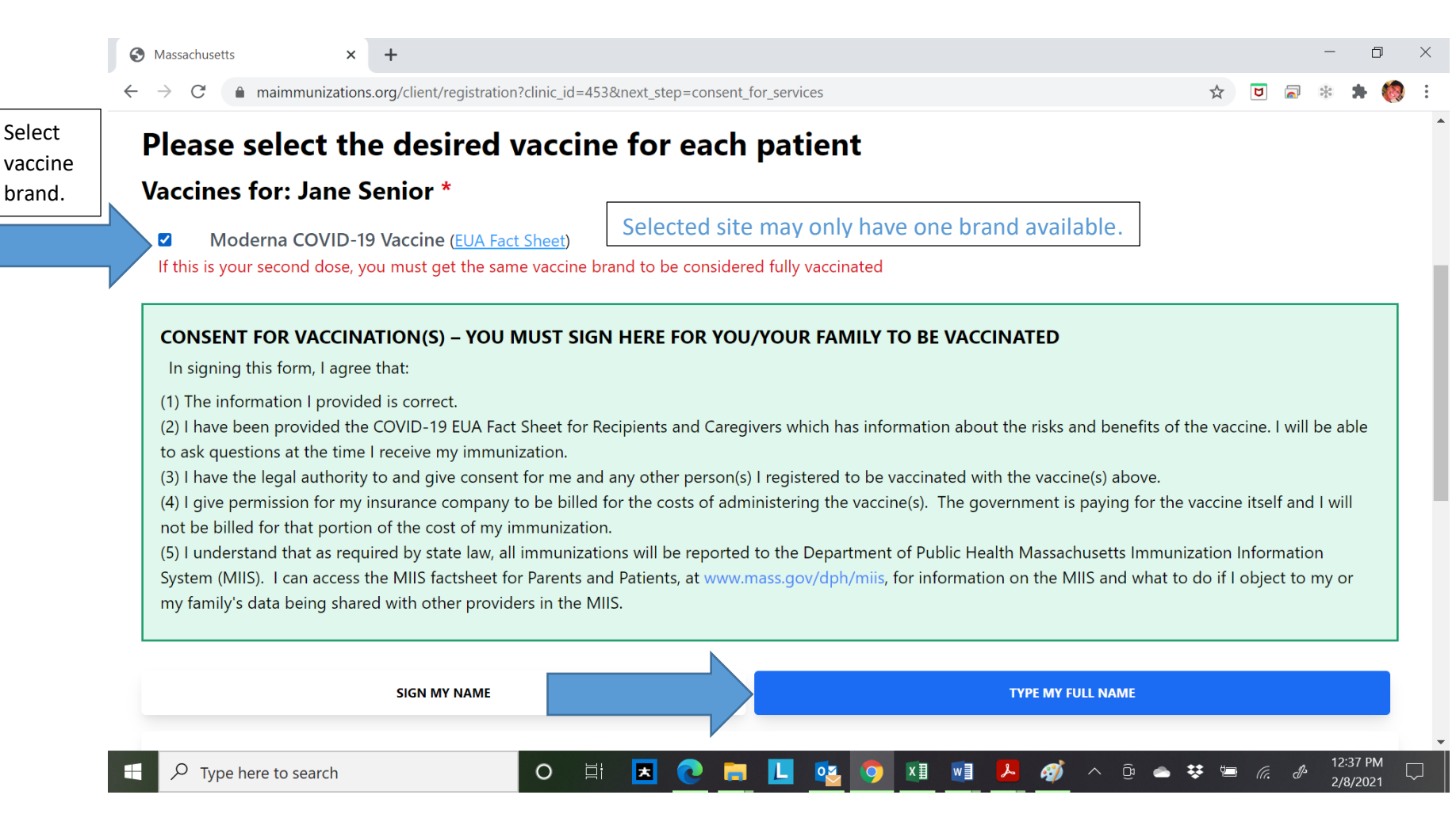

To digitally sign this consent form, you can select "sign my name" or "type my full name". We recommend you select "type my full name" see next page for details. ("Sign my name" will work if your device is touch screen).

|                           | SIGN MY NAME | TYPE MY FULL NAME |  |
|---------------------------|--------------|-------------------|--|
|                           |              |                   |  |
| Jane                      |              |                   |  |
| Senior                    |              |                   |  |
|                           |              |                   |  |
|                           |              |                   |  |
|                           |              |                   |  |
| Date                      |              |                   |  |
| 02/08/2021                |              |                   |  |
|                           | First Name * | Last Name *       |  |
| Relationship to Patient * |              | Senior            |  |
| Relationship to Patient * | 🗘 Jane       |                   |  |

Type your first and last name into the boxes. Choose relationship to patient as "Self" and your first and last name again. "Save and Continue".

Save and Continue  $\rightarrow$ 

| S Massachuse                       | etts ×         | +                                                        |   |     | - | D    |
|------------------------------------|----------------|----------------------------------------------------------|---|-----|---|------|
| $\leftarrow \   \rightarrow \   G$ | maimmunization | s.org/client/registration?clinic_id=997&next_step=review | ۵ | *** | * | =J 🍕 |

#### **Review Your Details**

Please review all of the details you have entered. To make any corrections, please click Back to return to previous screens.

Personal Information

#### First Name Middle Initial Last Name Jane Senior Date Of Birth Gender Email Address Age F 01/01/1940 hcoavaccine@gmail.com 81 Address City State Zip Code 100 oak street Harwich MA 02646 Mobile or Daytime Number 774-408-8310 **Insurance Type** Insurance Type Insurance Company Name Medicare Medicare The next page will review your information. If the

The next page will review your information. If the information is correct scroll to the bottom of the page to "Save and Continue" If the information is not correct you can hit "Back" until you land on the page with the incorrect information.

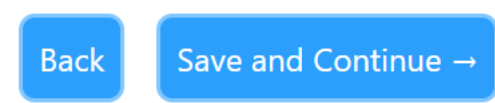

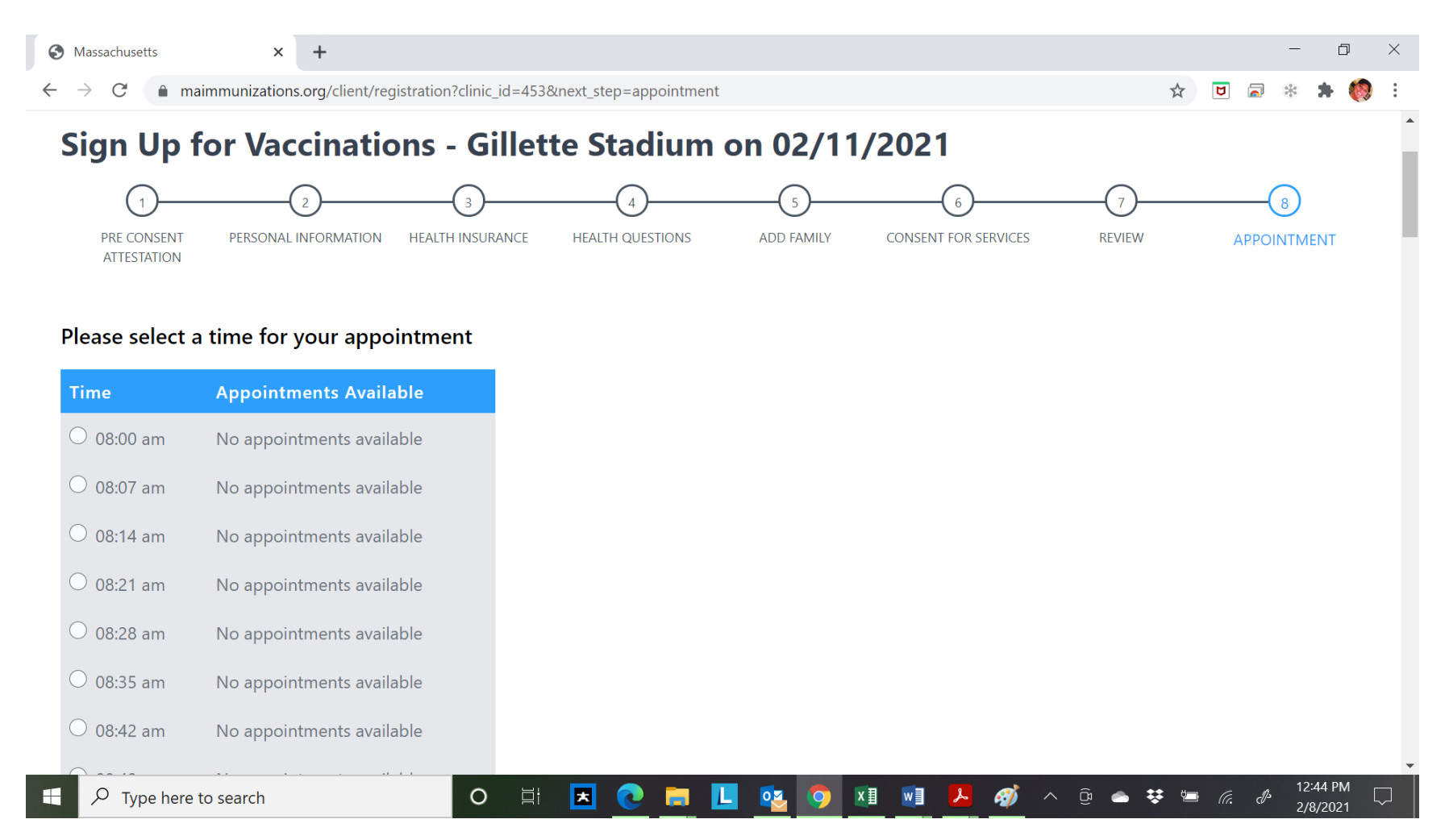

The next page shows available appointments. Use the scroll bar or arrow down to find an open time slot.

| Massachusetts    | × +                                               |                          |                      |   |   | -   | đ   | > |
|------------------|---------------------------------------------------|--------------------------|----------------------|---|---|-----|-----|---|
| · → C            | aimmunizations.org/client/registration?clinic_id= | =453&next_step=appointme | nt                   | ☆ | 5 | ) * | * 🧔 |   |
| ○ 04:59 pm       | 26 appointments available                         |                          |                      |   |   |     |     |   |
| ○ 05:06 pm       | 29 appointments available                         |                          |                      |   |   |     |     |   |
| ○ 05:13 pm       | 36 appointments available                         |                          |                      |   |   |     |     |   |
| <b>0</b> 5:20 pm | 33 appointments available                         |                          |                      |   |   |     |     |   |
| ○ 05:27 pm       | 38 appointments available                         |                          |                      |   |   |     |     |   |
| ○ 05:34 pm       | 27 appointments available                         |                          |                      |   |   |     |     |   |
| ○ 05:41 pm       | 36 appointments available                         |                          |                      |   |   |     |     |   |
| ○ 05:48 pm       | 31 appointments available                         |                          |                      |   |   |     |     |   |
| ○ 05:55 pm       | 11 appointments available                         |                          |                      |   |   |     |     |   |
| Find Another Lo  | cation                                            | _                        |                      |   |   |     |     |   |
|                  |                                                   | Ba                       | ck Save and Continue |   |   |     |     |   |
| © 20             | )21 Multi-State Partnership for Prevention.       |                          |                      |   |   |     |     |   |
| 6 20             | iz i mara state i artiersnip for Frevention.      |                          |                      |   |   |     |     |   |

Find an appointment time and click the dot and "Save and Continue".

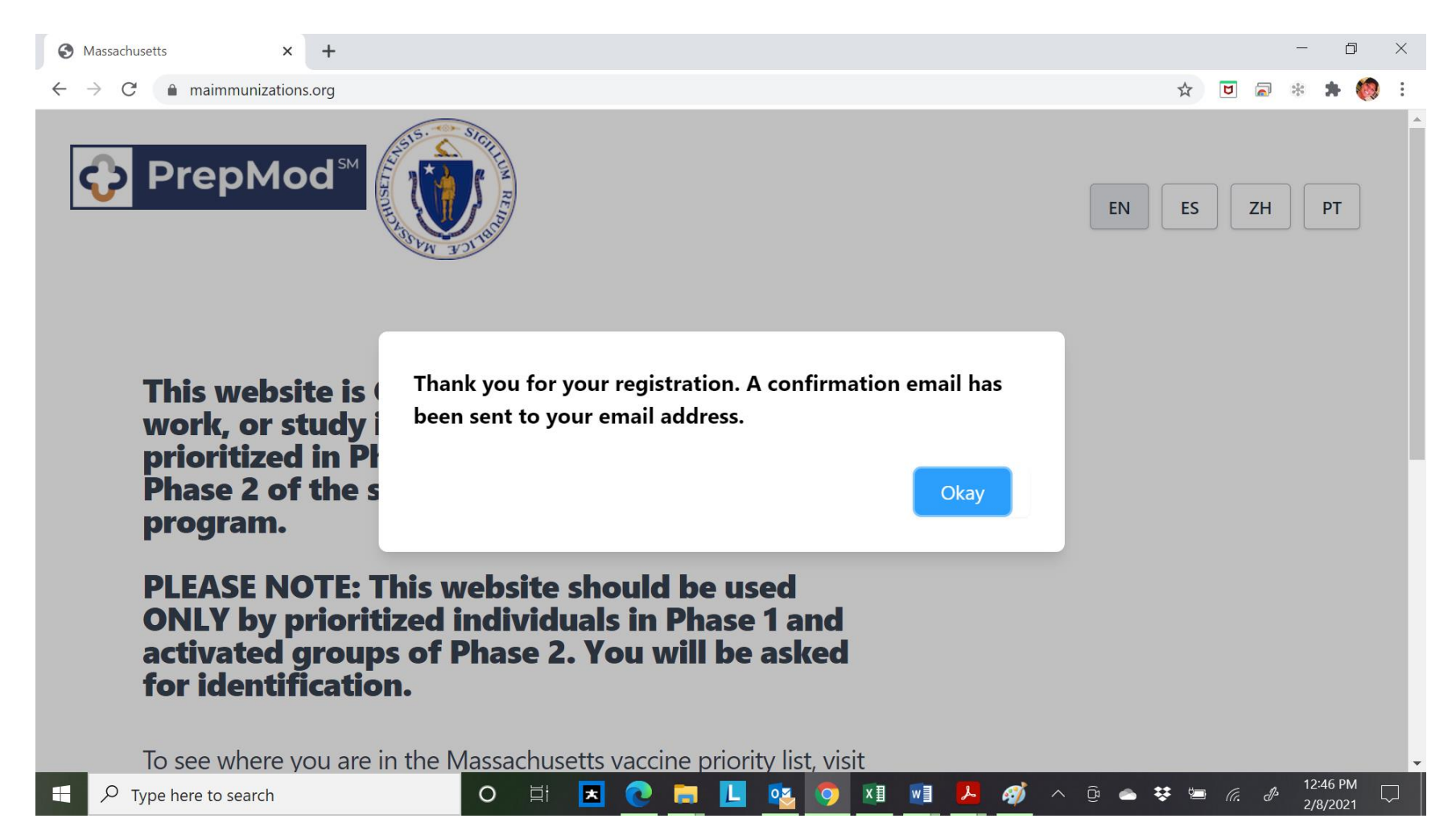

You will then see a confirmation that you have been registered and an email has been sent to confirm your appointment.

| Compose        |                                                                                                    |
|----------------|----------------------------------------------------------------------------------------------------|
| 🔲 Inbox 1      | Your Vaccination Appointment is Confirmed! Inbox ×                                                        |
| ★ Starred      | • Vaccination Clinics <no-reply@multistatep4p.com></no-reply@multistatep4p.com>                           |
| Snoozed        | to me 👻                                                                                                   |
| > Sent         | Jane Senior<br>This message is to confirm that Jane Senior is scheduled for a vaccination appointment at: |
| Drafts         | Venue/Location: Gillette Stadium                                                                          |
| V More         | Address: Gillette Stadium, Foxborough, MA, 02035<br>Date: 02/11/2021                                      |
| Meet           | <b>Time:</b> 05:20 pm                                                                                     |
| New meeting    | Appointment: <u>Reschedule</u>   <u>Cancel</u>                                                            |
| Join a meeting | We look forward to seeing you!<br>Your Vaccination Provider                                               |

Appointment verification email.